# Manual > View notices/orders and File Reply to the Issued Notices

## How can I view notices/ orders and file reply to the issued notices by the Refund Processing Officer?

To view notices/ orders and file reply to the issued notices by the Refund Processing Officer, perform following steps:

- A. Searching for your filed refund application in "My Applications" Screen
- B. Take action using NOTICE/ACKNOWLEDGEMENT tab of Case Details screen: View Issued Notice and File Reply
- C. Take action using ORDERS tab of Case Details screen: View the issued Order
- D. Take action using AUDIT HISTORY tab of Case Details screen: View the audit history

## A. Searching for your filed refund application in "My Applications" Screen

To search for the filed applications and open the related ARN on the GST Portal, perform following steps:

1. Access the <u>www.gst.gov.in</u> URL. The GST Home page is displayed. Login to the portal with valid credentials. Dashboard page is displayed. Click **Dashboard > Services > User Services > My Applications.** 

| Dashboard      | Services 👻      | GST Law       | / Search | Taxpayer 👻    | Help 🗸        | e-Way Bill System   |  |
|----------------|-----------------|---------------|----------|---------------|---------------|---------------------|--|
| Registration   | Ledgers         | Returns       | Payments | User Servic   | es Refu       | nds                 |  |
| My Saved App   | lications       |               |          | My Applicatio | ons           |                     |  |
| View/Downloa   | d Certificates  |               |          | View Notices  | and Orders    |                     |  |
| View My Subr   | nissions        |               |          | Contacts      |               |                     |  |
| Search HSN /   | Service Classif | fication Code |          | Holiday List  |               |                     |  |
| Cause List     |                 |               |          | Feedback      |               |                     |  |
| Grievance / Co | omplaints       |               |          | Generate Use  | er Id for Adv | ance Ruling         |  |
| Furnish Letter | of Undertakin   | g (LUT)       |          | View My Sub   | mitted LUTs   |                     |  |
| Locate GST Pr  | actitioner (GST | TP)           |          | Engage / Dis  | engage GST    | Practitioner (GSTP) |  |
| ITC02-Pending  | for action      |               |          | View Addition | nal Notices/( | Orders              |  |

2. **My Applications** page is displayed. In case, you want to file a new refund application, select "**REFUNDS**" from the dropdown list and click **NEW APPLICATION** button.

| Dashboard > Services > User Services > My Applications                                                                                                    |            |            |                                                |
|----------------------------------------------------------------------------------------------------|------------|------------|------------------------------------------------|
| My Applications                                                                                                    |            |            | <ul> <li>indicates mandatory fields</li> </ul> |
| Application Type •                                                                                                    | From Date  | To Date    |                                                |
| Select 🔻                                                                                                    | DD/MM/YYYY | DD/MM/YYYY | <b>#</b>                                       |
| Select                                                                                                    |            |            |                                                |
| Advance Ruling<br>Intimation of Voluntary Payment - DRC-03<br>Letter Of Undertaking<br>Appeal to Appellate Authority                                                                                                    |            | SEARCH     | NEW APPLICATION                                |
| REFUNDS                                                                                                    |            |            |                                                |
| Application for rectification of order<br>Application for Restoration of Provisional Attachment<br>Application for Deferred Payment/Payment in Instalments<br>Provisional Assessment ASMT-01<br>Compounding Application |            |            |                                                |

Note: Click the links below to know more about how to file different types of refund applications.

| S.No. | Refund Type                                                                                              | FAQs<br>Link | User Manual<br>Link |
|-------|----------------------------------------------------------------------------------------------------|--------------|---------------------|
| 1     | Refund of Excess Balance in Electronic Cash Ledger                                                       | <u>FAQs</u>  | <u>User Manual</u>  |
| 2     | Refund of ITC on Export of Goods & Services without Payment of tax option.                               | <u>FAQs</u>  | <u>User Manual</u>  |
| 3     | On account of Supplies to SEZ unit/ SEZ developer (without payment of tax)                               | <u>FAQs</u>  | <u>User Manual</u>  |
| 4     | Refund on account of ITC accumulated due to Inverted Tax Structure                                       | <u>FAQs</u>  | <u>User Manual</u>  |
| 5     | On account of Refund by Recipient of deemed export                                                       | <u>FAQs</u>  | <u>User Manual</u>  |
| 6     | Refund on account of Supplies to SEZ unit/ SEZ Developer (with payment of tax)                           | <u>FAQs</u>  | <u>User Manual</u>  |
| 7     | Exports of services with payment of tax                                                                  | <u>FAQs</u>  | <u>User Manual</u>  |
| 8     | Tax paid on an intra-State supply which is subsequently held to be inter-<br>State supply and vice versa | <u>FAQs</u>  | <u>User Manual</u>  |
| 9     | On account of Refund by Supplier of deemed export                                                        | <u>FAQs</u>  | <u>User Manual</u>  |
| 10    | Excess payment of tax                                                                                    | <u>FAQs</u>  | <u>User Manual</u>  |
| 11    | Any other (specify)                                                                                      | <u>FAQs</u>  | <u>User Manual</u>  |
| 12    | On account of Assessment/Provisional assessment/Appeal/Any Other<br>Order                                | FAQs         | <u>User Manual</u>  |

3. In the Application Type field, select "REFUNDS" from the drop-down list.

| Dashboard > Services > User Services > My Applications                                                                                                    |            |            |                                                |
|----------------------------------------------------------------------------------------------------|------------|------------|------------------------------------------------|
| My Applications                                                                                                    |            |            |                                                |
|                                                                                                    |            |            | <ul> <li>indicates mandatory fields</li> </ul> |
| Application Type •                                                                                                    | From Date  | To Date    |                                                |
| Select 🔻                                                                                                    | DD/MM/YYYY | DD/MM/YYYY | <b>m</b>                                       |
| Select                                                                                                    |            |            |                                                |
| Advance Ruling<br>Intimation of Voluntary Payment - DRC-03<br>Letter Of Undertaking<br>Appeal to Appellate Authority                                                                                                    |            | SEARCH     | NEW APPLICATION                                |
| REFUNDS                                                                                                    |            |            |                                                |
| Application for rectification of order<br>Application for Restoration of Provisional Attachment<br>Application for Deferred Payment/Payment in Instalments<br>Provisional Assessment ASMT-01<br>Compounding Application |            |            |                                                |

4. To view the filed refund applications, select the submission period in the **From Date** field and **To Date** field. Click **SEARCH**.

| Dashboard > Services > User Services > My Applications |            |                                                |
|--------------------------------------------------------|------------|------------------------------------------------|
| My Applications                                        |            |                                                |
|                                                        |            | <ul> <li>indicates mandatory fields</li> </ul> |
| Application Type •                                     | From Date  | To Date                                        |
| REFUNDS                                                | 16/09/2019 | 16/09/2019                                     |
|                                                        |            | SEARCH NEW APPLICATION                         |

5. Based on your Search criteria, applications are displayed. Click the **ARN/RFN** hyperlink you want to open. The status of the refund application is displayed in the Status column. The ARN/RFN number is hyper linked and clicking on it would take you to the case details page of that refund application.

| Dashboard > Services > User Ser | rvices > My Applications |      |                 |                         |         |                   |                  |              |
|---------------------------------|--------------------------|------|-----------------|-------------------------|---------|-------------------|------------------|--------------|
| My Applications                 |                          |      |                 |                         |         |                   |                  |              |
|                                 |                          |      |                 |                         |         |                   | • indicates mand | atory fields |
| Application Type •              |                          |      | From Date       |                         | To Date |                   |                  |              |
| REFUNDS                         |                          | *    | 16/09/2019      | <b></b>                 | 16/09/2 | 2019              | <b>^</b>         |              |
| ARN/REN 🚖                       | Form No. 🚖               | Forn | Description â   | Date of I               | ilina 🛎 |                   | Status à         |              |
|                                 | 1011110. •               |      | i Description • | Description - Date of r |         |                   | Status +         |              |
| AA070919000056A                 | GST RFD-01               |      | REFUNDS         | 2019                    | Provis  | sional Order Issu | ied              |              |
|                                 | -                        |      |                 |                         |         |                   |                  |              |
|                                 |                          |      |                 |                         | [       | 10 3              | 25 50            | 100          |

Note: In case of failed Bank Account validation, login to the GST Portal with your ARN. Navigate Services > Refunds > Track Application Status > Enter ARN. Click on UPDATE BANK ACCOUNT button in Bank Validation Status column. Click here to know more about how to update the Bank account.

6. **Case Details** page is displayed. From this page, you can click on the tabs provided at the left-hand side of the page to view and download their related details.

| ARN<br>ARN<br>AA070919000056A  | Services > My Application<br>GSTIN/0<br>07AQ | ns > Case Details<br>UIN/Temporary ID<br>DPP8277H7Z7 | Date Of Application<br>16/09/2019                  | Status<br>Provisional Order | Issued |
|--------------------------------|----------------------------------------------|------------------------------------------------------|----------------------------------------------------|-----------------------------|--------|
| APPLICATIONS                   | ARN                                          | ARN Date                                             | Reason of Refun                                    | d                           | Action |
| NOTICE/<br>ACKNOWLEDGEM<br>ENT | AA070919000056A                              | 16/09/2019                                           | Refund of ITC on Export of Goods & Services withou | t Payment of Tax            | *      |
| REPLIES                        |                                              |                                                      |                                                    |                             |        |
| ORDERS                         |                                              |                                                      |                                                    |                             |        |
| AUDIT HISTORY                  |                                              |                                                      |                                                    |                             |        |

7. To view your filed refund application details, on the **Case Details** page of that particular application, select the **APPLICATIONS** tab, if it is not selected by default. This tab provides you an option to view the filed refund application, along with its supporting documents in PDF mode. In the "ARN" column, click the "**ARN**" link to download the ARN receipt.

| ARN<br>AA070919000056A | GSTIN/<br><b>07AQ</b> | UIN/Temporary ID<br>DPP8277H7Z7 | Date Of Application<br>16/09/2019                     | Statu<br>Provisional Or | s<br>der Issued |
|------------------------|-----------------------|---------------------------------|-------------------------------------------------------|-------------------------|-----------------|
| APPLICATIONS           | ARN                   | ARN Date                        | Reason of Refund                                      |                         | Action          |
| ACKNOWLEDGEM<br>ENT    | AA070919000056A       | 16/09/2019                      | Refund of ITC on Export of Goods & Services without F | Payment of Tax          | *               |
| REPLIES                |                       |                                 |                                                       |                         |                 |
| ORDERS                 |                       |                                 |                                                       |                         |                 |
| AUDIT HISTORY          |                       |                                 |                                                       |                         |                 |

7a. The ARN receipt is downloaded in PDF format.

#### **Refund ARN Receipt**

This is an application receipt for Refund application GST RFD-01 filed by you at the common portal:

| Application Reference Number (ARN): | AA070919000056A                                                       |
|-------------------------------------|-----------------------------------------------------------------------|
| Date of Application:                | 16/09/2019                                                            |
| Time of Filing of Application:      | 03:26 PM                                                              |
| GSTIN/ UIN/ Temporary ID:           | 07AQDPP8277H7Z7                                                       |
| Trade Name :                        | Monish Dressing                                                       |
| Legal Name:                         | MONISH BHARAT PATEL                                                   |
| Reason of Refund:                   | Refund of ITC on Export of Goods & Services without<br>Payment of Tax |
| Center Jurisdiction:                | RANGE - 72                                                            |
| State Jurisdiction:                 | 1 (Jurisdictional Office)                                             |
| Financial Year:                     | 2017-2018                                                             |
| Month(s):                           | JULY-SEPTEMBER                                                        |
|                                     |                                                                       |

#### Amount of Refund Claimed (In INR)

| Head     | Integrated Tax | Central Tax | State/UT Tax | CESS | Total  |
|----------|----------------|-------------|--------------|------|--------|
| Tax(ITC) | 579000         | 52176       | 52176        | 0    | 683352 |

Note: It is a system generated application receipt and does not require any signature. The Acknowledgement (RFD- 02) shall be issued after verification of the completeness of the application by the Refund Processing Officer.

7b. In the "Action" column, click the "**Download**" link to download the filed refund application. The filed refund application is downloaded in PDF format.

|                                                                                                    |                                                            |                                                                                                    | FORM-GS                                                                                                    | ST-RFD-                                         | )1                                                                                            |                                       |                                          |
|----------------------------------------------------------------------------------------------------|------------------------------------------------------------|----------------------------------------------------------------------------------------------------|----------------------------------------------------------------------------------------------------|-------------------------------------------------|-----------------------------------------------------------------------------------------------|---------------------------------------|------------------------------------------|
|                                                                                                    |                                                            |                                                                                                    | Application                                                                                                    | for Refur                                       | d                                                                                             |                                       |                                          |
| anneer Details                                                                                                    |                                                            |                                                                                                    |                                                                                                    |                                                 |                                                                                               |                                       |                                          |
| compare a compare a |                                                            |                                                                                                    |                                                                                                    |                                                 | 10770 c7770                                                                                   |                                       |                                          |
| GSTIN/Temp ID                                                                                                    |                                                            |                                                                                                    |                                                                                                    | 07AQDPP8                                        | 2778727                                                                                       |                                       |                                          |
| Legal Name                                                                                                    |                                                            |                                                                                                    |                                                                                                    | MONISHIB                                        | HARAT PATEL                                                                                   |                                       |                                          |
| Trade name                                                                                                    |                                                            |                                                                                                    |                                                                                                    | Monish Dr                                       | essing                                                                                        |                                       |                                          |
| Type of Taxpayer                                                                                                    |                                                            |                                                                                                    |                                                                                                    | Regular                                         |                                                                                               |                                       |                                          |
| . Ground of retund claim                                                                                                    |                                                            |                                                                                                    |                                                                                                    | Add Toolso                                      | ITC on Export of Goods                                                                        | a Ser                                 | vices without Payment of Ta              |
| Elemential Vers                                                                                                    |                                                            |                                                                                                    |                                                                                                    | 2017-2018                                       | ovou som                                                                                      |                                       |                                          |
| Month(s)                                                                                                    |                                                            |                                                                                                    |                                                                                                    | HEV.SEDT                                        | EMBED                                                                                         |                                       |                                          |
| - manufay                                                                                                    |                                                            |                                                                                                    |                                                                                                    | - automater i                                   | LINDER                                                                                        |                                       |                                          |
| computation of Refund to                                                                                                    | be claimed                                                 | (Statement 3A)                                                                                                    | (in INR)                                                                                                    |                                                 |                                                                                               |                                       |                                          |
|                                                                                                    | Turnover o                                                 | f zero rated                                                                                                    | Adjusted total b                                                                                                    | amover (2)                                      | Net input tax credit (3                                                                       | 0                                     | Maximum refund amount                    |
|                                                                                                    | supply of g                                                | poods and                                                                                                    |                                                                                                    |                                                 |                                                                                               | *                                     | to be claimed (4) ((1×3)+2)              |
|                                                                                                    | services (1                                                | )                                                                                                    |                                                                                                    | -                                               |                                                                                               |                                       |                                          |
| Integrated Tax                                                                                                    |                                                            | 2467000                                                                                                    |                                                                                                    | 3917000                                         | 108                                                                                           | 5000                                  | 683353                                   |
| Central Tax                                                                                                    |                                                            |                                                                                                    |                                                                                                    |                                                 |                                                                                               |                                       |                                          |
| State/UT Tax                                                                                                    | 1                                                          |                                                                                                    |                                                                                                    |                                                 |                                                                                               |                                       |                                          |
| CESS                                                                                                    | 1 4                                                        |                                                                                                    |                                                                                                    |                                                 |                                                                                               | 0                                     | 0                                        |
| Total                                                                                                    | - 4                                                        | 0                                                                                                    |                                                                                                    | 0                                               |                                                                                               | 0                                     | 0                                        |
|                                                                                                    |                                                            | Balance in Electro<br>ledger at the end i<br>which refund is cl<br>remaining after re                                                                                              | nic Credit<br>of tax period for<br>aimed (balance<br>turn for this                                                                                                    | Balance in<br>ledger at ti<br>refund app        | Electronic Credit<br>te time of filing of<br>dication (2)                                     | Ref                                   | und to be Claimed (3)                    |
|                                                                                                    |                                                            | Balance in Electro<br>edger at the end is<br>which refund is cl<br>remaining after re<br>period is filed) (1)                                                                      | nic Credit<br>of tax period for<br>aimed (balance<br>turn for this                                                                                                    | Balance in<br>ledger at ti<br>refund app        | Electronic Credit<br>te time of filing of<br>dication (2)                                     | Ref                                   | und to be Claimed (3)                    |
|                                                                                                    |                                                            | Salarice in Electro<br>edger at the end i<br>which refund is cl<br>remaining after re<br>period is filed) (1)                                                                      | nic Credit<br>of tax period for<br>aimed (balance<br>turn for this                                                                                                    | Balance in<br>ledger at ti<br>refund app        | Electronic Credit<br>te time of filing of<br>dication (2)                                     | Ref                                   | und to be Claimed (3)                    |
|                                                                                                    |                                                            | Salarice in Electro<br>ledger at the end i<br>which refund is cl<br>emaining after re<br>period is filed) (1)                                                                      | nic Credit<br>of tax period for<br>aimed (balance<br>tum for this                                                                                                    | Balance in<br>ledger at ti<br>refund app        | Electronic Credit<br>te time of filing of<br>dication (2)                                     | Ref                                   | und to be Claimed (3)                    |
|                                                                                                    |                                                            | Salance in Electro<br>edger at the end<br>which refund is cl<br>emaining after re<br>period is filed) (1)                                                                          | nic Credit<br>of tax period for<br>aimed (balance<br>turn for this                                                                                                    | Balance in<br>ledger at ti<br>refund app        | Electronic Credit<br>te time of filing of<br>lication (2)                                     | Ref                                   | und to be Claimed (3)                    |
|                                                                                                    |                                                            | Salance in Electro<br>edger at the end<br>which refund is cl<br>remaining after re<br>period is filed) (1)                                                                         | nic Credit<br>of tax period for<br>aimed (balance<br>tum for this                                                                                                    | Balance in<br>ledger at ti<br>refund app        | Electronic Credit<br>re time of filing of<br>dication (2)                                     | Ref                                   | und to be Claimed (3)                    |
| Integrated Tax                                                                                                    |                                                            | Salance in Electro<br>edger at the end<br>which refund is cl<br>semaining after re<br>period is filed) (1)                                                                         | nic Credit<br>of tax period for<br>aimed (balance<br>turn for this<br>579000                                                                                                    | Balance in<br>ledger at ti<br>refund app        | Electronic Credit<br>te time of filing of<br>dication (2)<br>57900                            | Bef                                   | und to be Claimed (3)                    |
| Integrated Tax<br>Central Tax                                                                                                    |                                                            | Salance in Electro<br>edger at the end<br>which refund is cl<br>smaining after re<br>period is filed) (1)                                                                          | nic Credit<br>of tax period for<br>aimed (balance<br>turn for this<br>579000<br>122500                                                                                                    | Balance in<br>ledger at ti<br>refund app        | Electronic Credit<br>re time of filing of<br>lication (2)<br>57900<br>12250                   | 0                                     | und to be Claimed (3)<br>579000<br>52176 |
| Integrated Tax<br>Central Tax<br>State/UT Tax                                                                                                    |                                                            | Salance in Electro<br>edger at the end<br>which refund is cl<br>emaining after re<br>period is filed) (1)                                                                          | nic Credit<br>of tax period for<br>aimed (balance<br>turn for this<br>579000<br>122500<br>122500                                                                                                    | Balance in<br>ledger at ti<br>refund app        | Electronic Credit<br>se time of filing of<br>lication (2)<br>57900<br>12250<br>12250          | 0 0 0                                 | 579000<br>52176<br>52176                 |
| Integrated Tax<br>Central Tax<br>State/UT Tax<br>CESS                                                                                                    |                                                            | Salance in Electron<br>deger at the end<br>which refund is d<br>remaining after re<br>remaining after ri<br>period is filed) (1)                                                   | nic Credit<br>of tax period for<br>aimed (balance<br>turn for this<br>579000<br>122500<br>122500<br>0                                                                                                    | Balance in<br>ledger at ti<br>refund app        | Electronic Credit<br>re time of filing of<br>lication (2)<br>57900<br>12250<br>12250          | 0 0 0 0 0 0 0 0 0 0 0 0 0 0 0 0 0 0 0 | 579000<br>52176<br>52176<br>0            |
| Integrated Tax<br>Central Tax<br>State/UT Tax<br>CESS<br>Total                                                                                                    |                                                            | Salance in Electron<br>deger at the end,<br>which refund is of<br>whach need and in the re-<br>maining after re-<br>period is filed) (1)                                           | nic Credit<br>of tax period for<br>aimed (balance<br>turn for this<br>579000<br>122500<br>122500<br>0<br>824000                                                                                                    | Balance in<br>ledger at ti<br>refund app        | Electronic Credit<br>re time of filing of<br>lication (2)<br>57900<br>12250<br>12250<br>82400 | 0 0 0 0 0 0 0 0 0 0 0 0 0 0 0 0 0 0 0 | 579000<br>52176<br>52176<br>683352       |
| Integrated Tax<br>Central Tax<br>State/UT Tax<br>CESS<br>Total                                                                                                    |                                                            | Salance in Electron<br>edger at the end<br>which eefund is of<br>which eefund is of<br>what in the end<br>period is filed) (1)                                                     | nic Credit<br>of tax period for<br>aimed (balance<br>turn for this<br>579000<br>122500<br>122500<br>0<br>824000                                                                                                    | Balance in<br>ledger at the<br>refund app       | Electronic Credit<br>re time of filing of<br>lication (2)<br>57900<br>12250<br>12250<br>82400 | 0 0 0 0 0 0 0 0 0 0 0 0 0 0 0 0 0 0 0 | 579000<br>52176<br>52176<br>683352       |
| Integrated Tax<br>Central Tax<br>State/UT Tax<br>CESS<br>Total<br>iote: The balance in the I                                                                                                    | Bectronic Cr                                               | Salance in Electrov<br>edger at the end<br>which refund is of<br>which refund is filed) (1)<br>redit Ledger is on                                                                  | nic Credit<br>of tax period for<br>aimed (balance<br>turn for this<br>579000<br>122500<br>122500<br>122500<br>0<br>824000<br>Uy for 'Matched IT                                                                                                    | Balance in<br>ledger at the<br>refund app       | Electronic Credit<br>re time of filing of<br>lication (2)<br>57900<br>12250<br>12250<br>82400 | 0 0 0 0 0 0 0 0 0 0 0 0 0 0 0 0 0 0 0 | 579000<br>52176<br>52176<br>683352       |
| Integrated Tax<br>Central Tax<br>State/UT Tax<br>CESS<br>Total<br>Rote: The balance in the I                                                                                                    | Electronic Cr                                              | Salance in Electron<br>deger at the end,<br>which refund is of<br>emaining after re-<br>period is filed) (1)<br>redit Ledger is on                                                 | nic Credit<br>of tax period for<br>aimed (balance<br>furm for this<br>579000<br>122500<br>122500<br>122500<br>0<br>824000<br>0<br>824000                                                                                                    | Balance in<br>ledger at the<br>refund app       | Electronic Credit<br>re time of filing of<br>lication (2)<br>57900<br>12250<br>12250<br>82400 | 0 0 0 0 0 0 0 0 0 0 0 0 0 0 0 0 0 0 0 | 579000<br>52176<br>52176<br>683352       |
| Integrated Tax<br>Central Tax<br>State/UT Tax<br>CESS<br>Total<br>Iote: The balance in the I<br>Intella of Bank account a                                                                                                    | Electronic C                                               | Balance in Electro<br>edger at the end<br>which refund is of<br>wmaining after re-<br>period is filed) (1)<br>redit Ledger is on<br>FD-01 (Original)                               | shic Credit<br>of tax period for<br>aimed (balance<br>turn for this<br>579000<br>122500<br>122500<br>0<br>824000<br>by for 'Matched IT                                                                                                    | Balance in<br>lidger at the<br>refund app       | Electronic Credit<br>re time of filing of<br>lication (2)<br>57900<br>12250<br>12250<br>82400 | 0 0 0 0 0 0 0 0 0 0 0 0 0 0 0 0 0 0 0 | 579000<br>52176<br>52176<br>683352       |
| Integrated Tax<br>Central Tax<br>State/UT Tax<br>CESS<br>Total<br>Iote: The balance in the I<br>stalls of Bank account a<br>S.No. Part                                                                                                    | Electronic Cr<br>allected in R                             | Balance in Electron<br>edger at the end<br>which refund is of<br>wmaining after re-<br>period is filed) (1)<br>redit Ledger is on<br>#D-01 (Original)                              | nic Credit<br>of tax period for<br>aimed (salance<br>turn for this<br>579000<br>122500<br>122500<br>0<br>824000<br>Uy for 'Matched IT<br>Details                                                                                                    | Balance in<br>ledger at the<br>refund app<br>C. | Electronic Credit<br>re time of filing of<br>lication (2)<br>57900<br>12250<br>12250<br>82400 | 0 0 0 0 0 0 0 0 0 0 0 0 0 0 0 0 0 0 0 | 579000<br>52176<br>52176<br>683352       |
| Integrated Tax<br>Central Tax<br>State/UT Tax<br>CESS<br>Total<br>Iote: The balance in the I<br>vetalls of Bank account I<br>i Bank Account N                                                                                                    | Electronic Cr<br>selected in R<br>ficulars<br>tumber       | editore in Electron<br>edger at the end,<br>which refund is of<br>emaining after re-<br>period is filed) (1)<br>redit Ledger is on<br>FD-01 (Original)<br>0065001                  | nic Credit<br>of tax period for<br>aimed (balance<br>turn for this<br>579000<br>122500<br>122500<br>122500<br>0<br>824000<br>0<br>824000<br>0<br>by for Matched IT<br>Details<br>41982                                                                                                    | Balance in<br>lindger at ti<br>refund app       | Electronic Credit<br>re time of filing of<br>lication (2)<br>57900<br>12250<br>12250<br>12250 | 0 0 0 0 0 0 0 0 0 0 0 0 0 0 0 0 0 0 0 | 579000<br>52176<br>52176<br>683352       |
| Integrated Tax<br>Central Tax<br>State/UT Tax<br>CESS<br>Total<br>Note: The balance in the I<br>hetails of Bank account a<br>S.No. Part<br>i Bank Account N<br>ii Name of the Ba                                                                                                    | Electronic C<br>belected in R<br>siculars<br>kumber<br>nk  | edit Ledger at the end<br>which refund is of<br>which refund is of<br>maining after re-<br>period is filed) (1)<br>redit Ledger is on<br>FD-01 (Original)<br>0065001<br>I CICI BAI | shic Credit<br>of tax period for<br>aimed (balance<br>turn for this<br>579000<br>122500<br>122500<br>122500<br>0<br>824000<br>0<br>824000<br>0<br>9<br>824000<br>0<br>9<br>824000<br>0<br>9<br>824000<br>0<br>9<br>824000<br>0<br>9<br>824000<br>0<br>9<br>824000<br>0<br>9<br>824000<br>0<br>824000<br>122500<br>0<br>122500<br>0<br>824000<br>8240000000000                                                                                                    | Balance in<br>lindger at ti<br>refund app       | Electronic Credit<br>re time of filing of<br>lication (2)<br>57900<br>12250<br>12250<br>82400 | 0 0 0 0 0 0 0 0 0 0 0 0 0 0 0 0 0 0 0 | 579000<br>52176<br>52176<br>683352       |
| Integrated Tax<br>Central Tax<br>State/UT Tax<br>CESS<br>Total<br>integrated Bank account to<br>s No. Part<br>i Bank Account N<br>ii Bank Account N<br>ii Bank Account N<br>ii Bank Account N                                                                                                    | Electronic Cr<br>aelected in R<br>siculars<br>lumber<br>nk | Vedit Ledger is on<br>FP-01 (Driginal)<br>Vedit Ledger is on<br>FD-01 (Driginal)<br>0065001<br>ICICI 8AI<br>C-77, LO<br>PASCHIB                                                    | shic Credit<br>of tax period for<br>aimed (balance<br>furm for this<br>579000<br>122500<br>122500<br>122500<br>122500<br>0<br>824000<br>0<br>824000<br>12550<br>122500<br>122500<br>12500<br>125000<br>125000<br>125000<br>125000<br>125000<br>125000<br>125000<br>125000<br>125000<br>1250000<br>125000<br>125000<br>1250000000000 | Balance in<br>ledger at ti<br>refund app<br>C.  | Electronic Credit<br>re time of filing of<br>lication (2)<br>57900<br>12250<br>12250<br>82400 | Ref                                   | 579000<br>52176<br>52176<br>683352       |
| Integrated Tax<br>Central Tax<br>State/UT Tax<br>CESS<br>Total<br>Iote: The balance in the I<br>Istalls of Bank account a<br>SNo. Part<br>I Bank Account a<br>II Bank Account<br>II Bank Account<br>II Bank Account                                                                                                    | Electronic Co<br>elected in R<br>Soulars<br>Aumber<br>nk   | redit Ledger is on<br>redit Ledger is on<br>FD-01 (Original)<br>ICICB BAI<br>C-17, LO<br>PASCHB<br>DELH 11                                                                         | shic Credit<br>of tax period for<br>aimed (balance<br>turn for this<br>579000<br>122500<br>122500<br>122500<br>122500<br>824000<br>122500<br>0<br>824000<br>Up for 'Matched IT<br>Details<br>41982<br>NK LTD<br>CAL SHOPPING (CALSHOPPING<br>CAL SHOPPING (CALSHOPPING<br>CAL SHOPPING (CALSHOPPING<br>CAL SHOPPING (CALSHOPPING<br>CAL SHOPPING (CALSHOPPING (CALSHOPPING))                                                                                                    | Balance in<br>ledger at the<br>refund app<br>C. | Electronic Credit<br>re time of filing of<br>lication (2)<br>57900<br>12250<br>12250<br>82400 | 0 0 0 0 0 0 0 0 0 0 0 0 0 0 0 0 0 0 0 | 579000<br>52176<br>52176<br>685352       |

#### Declaration

I hereby declare that the goods exported are not aubject to any export duty. I also declare that I have not availed any drawback of central tax on goods or services or both and that I have not claimed refund of the integrated tax paid on supplies in respect of which refund is claimed. Undertaking

I hereby undertake to pay back to the Government the amount of refund sanctioned along with interest in case it is found subsequently that the requirements of clause (c) of subsection (2) of section 16 read with sub-section (2) of section 42 of the CGST/SGST Act have not been complied with in respect of the amount refunded.

#### Go back to the Main Menu

## **B. View Issued Notices and File Reply**

To view notices issued by the Tax Official and to reply to those notices, perform following steps:

1. On the **Case Details** page of that particular application, select the **NOTICE/ACKNOWLEDGEMENT** tab, if it is not selected by default. This tab displays all the notices issued by the Tax Official to you. In the "Document" column, click the document link to download the notice issued by the Tax Official on your system.

| Da | ashboard > Services > U        | User Servic | es > My Applications > Cas                | se Details        |                                   |                     |                                        |                                                 |  |
|----|--------------------------------|-------------|-------------------------------------------|-------------------|-----------------------------------|---------------------|----------------------------------------|-------------------------------------------------|--|
|    | ARN<br>AA070919000056A         |             | GSTIN/UIN/Temporary ID<br>07AQDPP8277H7Z7 |                   | Date Of Application<br>16/09/2019 |                     |                                        | Status<br>Provisional Order Issued              |  |
|    | APPLICATIONS                   | S.No.       | Type of Notice                            | Date of<br>Notice | Reference No.                     | Reason<br>of Notice | Due date of<br>Reply(if<br>applicable) | Document                                        |  |
|    | ACKNOWLEDGEM<br>ENT<br>REPLIES | 1           | Acknowledgement(GST<br>RFD-02)            | 16-09-<br>2019    | ZA070919043034G                   | NA                  | NA                                     | Main document<br>Ž<br>ZA070919043034G_RFD02.pdf |  |
|    | ORDERS                         |             |                                           |                   |                                   |                     |                                        |                                                 |  |
|    | AUDIT HISTORY                  |             |                                           |                   |                                   |                     |                                        |                                                 |  |

2. To reply to notices issued by the Tax Official, on the **Case Details** page of that particular application, select the **NOTICE/ACKNOWLEDGEMENT** tab, if it is not selected by default. This tab displays all the notices issued by the Tax Official to you. In the "Document" column, click the document name(s) to download them into your system and view them.

| ARN<br><b>AA070919000</b> 0    | )56A  | GSTIN/UIN/Temporary ID<br>07AQDPP8277H7Z7                                                                     |                      | Date Of Application/C<br>16/09/20 | Case Creati<br>1 <b>19</b> | on<br>Sh                               | Status<br>ow Cause Notice Issued                                                                |
|--------------------------------|-------|----------------------------------------------------------------------------------------------------|----------------------|-----------------------------------|----------------------------|----------------------------------------|-------------------------------------------------------------------------------------------------|
| APPLICATIONS                   | S.No. | Type of Notice                                                                                                | Date<br>of<br>Notice | Reference No.                     | Reason<br>of<br>Notice     | Due date<br>of Reply(if<br>applicable) | Document                                                                                        |
| ACKNOWLEDGEM<br>ENT<br>REPLIES | 1     | Acknowledgement(GST RFD-02)                                                                                   | 16-09-<br>2019       | ZA070919043034G                   | NA                         | NA                                     | Main document                                                                                   |
| ORDERS<br>AUDIT HISTORY        | 2     | Notice for Rejection of Application<br>for refund or recovery of<br>erroneously granted refund(GST<br>RFD-08) | 17-09-<br>2019       | ZA070919045199W                   | NA                         | 05/10/2019<br>Reply                    | Main document<br>∠<br>ZA070919045199W_RFD08.p<br>Show Cause Notice.pdf<br>Show Cause Notice.pdf |

3. To file reply to the issued notice, click the **REPLY** button. A hyperlinked "Reply" button would be visible in the column of "Due date of Reply".

| ARN<br><b>AA0709190000</b>     | 56A   | GSTIN/UIN/Temporary ID<br>07AQDPP8277H7Z7                                                                     |                      | Date Of Application/0<br>16/09/20 | Case Creati<br>1 <b>19</b> | on<br>Sh                               | Status<br>ow Cause Notice Issued                                                            |
|--------------------------------|-------|----------------------------------------------------------------------------------------------------|----------------------|-----------------------------------|----------------------------|----------------------------------------|---------------------------------------------------------------------------------------------|
| APPLICATIONS                   | S.No. | Type of Notice                                                                                                | Date<br>of<br>Notice | Reference No.                     | Reason<br>of<br>Notice     | Due date<br>of Reply(if<br>applicable) | Document                                                                                    |
| ACKNOWLEDGEM<br>ENT<br>REPLIES | 1     | Acknowledgement(GST RFD-02)                                                                                   | 16-09-<br>2019       | ZA070919043034G                   | NA                         | NA                                     | Main document                                                                               |
| ORDERS<br>AUDIT HISTORY        | 2     | Notice for Rejection of Application<br>for refund or recovery of<br>erroneously granted refund(GST<br>RFD-08) | 17-09-<br>2019       | ZA070919045199W                   | NA                         | 05/10/2019<br>Reply                    | Main document<br>∠<br>ZA070919045199W_RFD08.p<br>Show Cause Notice<br>Show Cause Notice.pdf |

| AA070919000056                 | GSTIN/UIN/Temporary ID<br>07AQDPP8277H7Z7                                                                                                    | Date Of Application/Case Creation<br>16/09/2019                                                                                                    | Status<br>Show Cause Notice Issued                                                                                                    |
|--------------------------------|----------------------------------------------------------------------------------------------------|----------------------------------------------------------------------------------------------------|----------------------------------------------------------------------------------------------------|
| APPLICATIONS                   |                                                                                                    |                                                                                                    | • indicates mandatory fie                                                                                                    |
| NOTICE/<br>ACKNOWLEDGEM<br>ENT |                                                                                                    | GST RFD-09<br>Reply to Show Cause Notice                                                                                                    |                                                                                                    |
| REPLIES                        | Reference No                                                                                                    | Date                                                                                                    |                                                                                                    |
| ORDERS                         | ZA070919045199W                                                                                                    | 17-09-2019                                                                                                    |                                                                                                    |
| AUDIT HISTORY                  | Refund Application Details                                                                                                    |                                                                                                    |                                                                                                    |
|                                | Refund Application ARN                                                                                                    | Date                                                                                                    |                                                                                                    |
|                                | AA070919000056A                                                                                                    | 16-09-2019                                                                                                    |                                                                                                    |
|                                | Reply to the notice •                                                                                                    |                                                                                                    |                                                                                                    |
|                                | Place •                                                                                                    |                                                                                                    |                                                                                                    |
|                                | Upload Supporting Documents                                                                                                    |                                                                                                    |                                                                                                    |
|                                |                                                                                                    |                                                                                                    |                                                                                                    |
|                                | Enter Document Description                                                                                                    |                                                                                                    | Only PDF file format is allowed                                                                                                    |
|                                | Enter Document Description                                                                                                    |                                                                                                    | <ul> <li>Only PDF file format is allowed</li> <li>Maximum file size for upload is<br/>5MB each.</li> </ul>                                                                                                    |
|                                | Enter Document Description Choose File No file chosen Note: Taxpayers are expected to upload supporting each (total 50 MB). There is no limit to the number multiple pages is less than or equal to 5 MB. For de                                                                                          | g documents while filing refund application. You may upload u<br>r of invoices/credit notes etc. You can scan and upload, till siz<br>etailed tips on the process, click here.                                                                                           | <ul> <li>Only PDF file format is allowed</li> <li>Maximum file size for upload is<br/>5MB each.</li> <li>Maximum 10 supporting<br/>documents can be attached in the<br/>refund application.</li> <li>Ip to 10 supporting documents, 5 MB<br/>e of the scanned document containing</li> </ul>                 |
|                                | Enter Document Description Choose File No file chosen Note: Taxpayers are expected to upload supporting each (total 50 MB). There is no limit to the number multiple pages is less than or equal to 5 MB. For de Verification •                                                                           | g documents while filing refund application. You may upload u<br>r of invoices/credit notes etc. You can scan and upload, till siz<br>etailed tips on the process, click here.                                                                                           | <ul> <li>Only PDF file format is allowed</li> <li>Maximum file size for upload is<br/>SMB each.</li> <li>Maximum 10 supporting<br/>documents can be attached in the<br/>refund application.</li> <li>up to 10 supporting documents, 5 MB<br/>e of the scanned document containing</li> </ul>                 |
|                                | Enter Document Description Choose File No file chosen Note: Taxpayers are expected to upload supporting each (total 50 MB). There is no limit to the number multiple pages is less than or equal to 5 MB. For de Verification I/We hereby solemnly affirm and dee my/our knowledge and belief and nothing | g documents while filing refund application. You may upload u<br>of invoices/credit notes etc. You can scan and upload, till siz<br>etailed tips on the process, click here.<br>clare that the information given herein above is true<br>g has been concealed therefrom. | <ul> <li>Only PDF file format is allowe</li> <li>Maximum file size for upload 5MB each.</li> <li>Maximum 10 supporting documents can be attached in the refund application.</li> <li>up to 10 supporting documents, 5 MB each the scanned document containing</li> <li>and correct to the best of</li> </ul> |

4. The **REPLY** page is displayed. The **Reference No**, **Refund Application Details** fields are auto-populated.

5. Enter your reply and Place.

6. If required, in the **Upload Supporting Documents** section, you can also upload supporting documents. Enter the **Document Description** of the document to be uploaded.

7. Click the **Choose File** button.

| Upload Supporting Documents |                                                                                  |
|-----------------------------|----------------------------------------------------------------------------------|
| Enter Document Description  | Only PDF file format is allowed.                                                 |
| Choose File No file chosen  | • Maximum file size for upload is 5MB each.                                      |
|                             | Maximum 10 supporting<br>documents can be attached in the<br>refund application. |
|                             |                                                                                  |

8. The **ADD DOCUMENT** button gets displayed. Click it to upload the document(s) from your system. **Note**: You can delete the uploaded document by clicking the **DELETE** button and upload again.

| Upload Supporting Documents |                                                                                                    |
|-----------------------------|----------------------------------------------------------------------------------------------------|
| Enter Document Description  | Only PDF file format is allowed.                                                                       |
| Invoice Copy                | Maximum file size for upload is<br>5MB each.                                                           |
| Invoice Copy.pdf            | <ul> <li>Maximum 10 supporting<br/>documents can be attached in the<br/>refund application.</li> </ul> |
| ADD DOCUMENT                | ι.                                                                                                    |

9. Click the **PREVIEW** button to preview the reply to be filed to the Tax Official and Preview of captured reply in the **Form GST RFD-09** is displayed in the PDF format.

| Dashboard > Services >                         | User Services > My Applications                                                                            | > Case Details                                                                            |                                                                                                    |                                                                                                    |
|------------------------------------------------|----------------------------------------------------------------------------------------------------|-------------------------------------------------------------------------------------------|----------------------------------------------------------------------------------------------------|----------------------------------------------------------------------------------------------------|
| ARN<br>AA0709190000                            | GSTIN/U<br>056A 07AQD                                                                                      | N/Temporary ID<br><b>PP8277H7Z7</b>                                                       | Date Of Application/Case Creation<br>16/09/2019                                                                            | Status<br>Show Cause Notice Issued                                                                                |
| APPLICATIONS<br>NOTICE/<br>ACKNOWLEDGEM<br>ENT |                                                                                                    | Re                                                                                        | GST RFD-09<br>ply to Show Cause Notice                                                                                     | • indicates mandatory fields                                                                                      |
| REPLIES                                        | Reference No                                                                                               | Date                                                                                      |                                                                                                    |                                                                                                    |
| ORDERS                                         | ZA070919045199W                                                                                            | 17-09                                                                                     | -2019                                                                                                    |                                                                                                    |
| AUDIT HISTORY                                  | Refund Application Deta                                                                                    | ls                                                                                        |                                                                                                    |                                                                                                    |
|                                                | Refund Application ARN AA070919000056A                                                                     | Date<br>16-09                                                                             | -2019                                                                                                    |                                                                                                    |
|                                                | Reply to the notice •                                                                                      |                                                                                           |                                                                                                    |                                                                                                    |
|                                                | Supporting Documents                                                                                       | have been attached.                                                                       |                                                                                                    |                                                                                                    |
|                                                | Diaco                                                                                                    |                                                                                           |                                                                                                    |                                                                                                    |
|                                                | Place                                                                                                    |                                                                                           |                                                                                                    |                                                                                                    |
|                                                | Bangalore                                                                                                  |                                                                                           |                                                                                                    |                                                                                                    |
|                                                | Upload Supporting Docu                                                                                     | ments                                                                                     |                                                                                                    |                                                                                                    |
|                                                | Enter Document Descript                                                                                    | on                                                                                        |                                                                                                    |                                                                                                    |
|                                                | Invoice Copy                                                                                               |                                                                                           |                                                                                                    | <ul> <li>Only PDF file format is allowed.</li> <li>Maximum file size for unload is</li> </ul>                     |
|                                                | Invoice Copy.pdf                                                                                           |                                                                                           |                                                                                                    | <ul> <li>SMB each.</li> <li>Maximum 10 supporting documents can be attached in the refund application.</li> </ul> |
|                                                | ADD DOCUMENT                                                                                               |                                                                                           |                                                                                                    |                                                                                                    |
|                                                | <b>Note:</b> Taxpayers are expected<br>each (total 50 MB). There is no<br>multiple pages is less than or e | to upload supporting docum<br>limit to the number of invo<br>qual to 5 MB. For detailed t | ents while filing refund application. You r<br>ices/credit notes etc. You can scan and u<br>ps on the process, click here. | nay upload up to 10 supporting documents, 5 MB<br>pload, till size of the scanned document containin              |
|                                                | Verification •                                                                                             |                                                                                           |                                                                                                    |                                                                                                    |
|                                                | I/We hereby solemn<br>my/our knowledge and b                                                               | y affirm and declare that<br>elief and nothing has bee                                    | the information given herein above<br>n concealed therefrom.                                                               | is true and correct to the best of                                                                                |
|                                                |                                                                                                    |                                                                                           | BACK PREVIEW FI                                                                                                    | E WITH DSC FILE WITH EVC                                                                                          |
|                                                |                                                                                                    |                                                                                           |                                                                                                    |                                                                                                    |

10. Select the **Verification** checkbox. Select the **Authorized Signatory** from the drop-down list. Click **FILE WITH DSC** or **FILE WITH EVC** button.

| Dashboard > Services >                         | User Services > My Applications > Case                                                                                            | Details                                                                                                    |                                                                                                    |
|------------------------------------------------|----------------------------------------------------------------------------------------------------|----------------------------------------------------------------------------------------------------|----------------------------------------------------------------------------------------------------|
| ARN<br><b>AA0709190000</b>                     | GSTIN/UIN/Temp<br>56A 07AQDPP8277                                                                                                 | orary ID Date Of Application/Case Creati<br>PH7Z7 16/09/2019                                                                                                    | on Status<br>Show Cause Notice Issued                                                                                                    |
| APPLICATIONS<br>NOTICE/<br>ACKNOWLEDGEM<br>ENT |                                                                                                    | GST RFD-09<br>Reply to Show Cause Notice                                                                                                    | • indicates mandatory fields                                                                                                    |
| REPLIES                                        | Reference No<br>ZA070919045199W                                                                                                   | Date<br>17-09-2019                                                                                                    |                                                                                                    |
|                                                | Potund Application Dotails                                                                                                    |                                                                                                    |                                                                                                    |
|                                                | Refund Application ARN AA070919000056A                                                                                            | Date<br>16-09-2019                                                                                                    |                                                                                                    |
|                                                | Reply to the notice •                                                                                                    |                                                                                                    |                                                                                                    |
|                                                | Supporting Documents have bee                                                                                                    | en attached.                                                                                                    |                                                                                                    |
|                                                | Place •                                                                                                    |                                                                                                    |                                                                                                    |
|                                                | Bangalore                                                                                                    |                                                                                                    |                                                                                                    |
|                                                | Upload Supporting Documents Enter Document Description Invoice Copy Invoice Copy.pdf                                              |                                                                                                    | <ul> <li>Only PDF file format is allowed.</li> <li>Maximum file size for upload is 5MB each.</li> <li>Maximum 10 supporting documents can be attached in the support is a support in the support is a support in the support is a support in the support is a support in the support is a support in the support is a support in the support is a support in the support is a support in the support is a support in the support is a support in the support is a support in the support is a support in the support in the support is a support in the support in the support is a support in the support in the</li></ul> |
|                                                | ADD DOCUMENT                                                                                                    |                                                                                                    | · ·                                                                                                    |
|                                                | Note: Taxpayers are expected to upload<br>each (total 50 MB). There is no limit to t<br>multiple pages is less than or equal to 5 | supporting documents while filing refund application. You<br>he number of invoices/credit notes etc. You can scan and<br>MB. For detailed tips on the process, click here. | may upload up to 10 supporting documents, 5 MB<br>upload, till size of the scanned document containin                                                                                                    |
|                                                | Verification •                                                                                                    |                                                                                                    |                                                                                                    |
|                                                | I/We hereby solemnly affirm a my/our knowledge and belief and                                                                     | and declare that the information given herein above nothing has been concealed therefrom.                                                                                  | e is true and correct to the best of                                                                                                    |
|                                                | Authorised Signatory •                                                                                                    |                                                                                                    |                                                                                                    |
|                                                | NURUL SAIYED                                                                                                    | v                                                                                                    |                                                                                                    |
|                                                |                                                                                                    | BACK PREVIEW F                                                                                                    | ILE WITH DSC FILE WITH EVC                                                                                                    |
|                                                |                                                                                                    |                                                                                                    |                                                                                                    |

11. The updated **REPLIES** tab is displayed, with the record of the filed reply in a table. Click the documents in the **Document** section of the table to download them. Status of the application is changed to "Pending for Order-Reply Received".

| ARN<br>AA07091900003 | iser Services > M | IV Applications > Case Details<br>GSTIN/UIN/Temporary I<br>07AQDPP8277H7Z7 | D Date Of Application/Ca<br>16/09/201 | ase Creation<br>. <b>9</b> | Stat<br>Show Cause N | us<br>I <b>otice Issued</b> |
|----------------------|-------------------|----------------------------------------------------------------------------|---------------------------------------|----------------------------|----------------------|-----------------------------|
| APPLICATIONS         | S.No.             | Date of Reply                                                              | SCN No.                               | Date of No                 | tice                 | Document                    |
| NOTICE/              | 1                 | 17/09/2019                                                                 | ZA070919045199W                       | 17-09-201                  | 19                   | RFD-09 📥                    |
| ACKNOWLEDGEM<br>ENT  |                   |                                                                            |                                       |                            |                      |                             |
| REPLIES              |                   |                                                                            |                                       |                            |                      |                             |
|                      |                   |                                                                            |                                       |                            |                      |                             |
| ORDERS               |                   |                                                                            |                                       |                            |                      |                             |

12. Once the Taxpayer files reply, following actions take place on the GST Portal:

- Dashboard of the Taxpayer is updated with the record of the filed reply. He/she can view it from the following navigation: Services > User Services > My Applications > REPLIES.
- Dashboard of the Tax Official is updated with the record of the filed reply.

13. To view the filed replies to the Tax Official, on the **Case Details** page of that particular application, select the **REPLIES** tab. This tab will display the replies that you have filed on the issued Notices. In the "Document" column, click the document name(s) to download them into your system and view them.

| ashboard > Services > U        | ser Services > M | y Applications > Case Details             |                                       |                       |                                   |
|--------------------------------|------------------|-------------------------------------------|---------------------------------------|-----------------------|-----------------------------------|
| ARN<br>AA07091900005           | 6A               | GSTIN/UIN/Temporary IE<br>07AQDPP8277H7Z7 | D Date Of Application/Ca<br>16/09/201 | ase Creation<br>.9 Sl | Status<br>now Cause Notice Issued |
| APPLICATIONS                   | S.No.            | Date of Reply                             | SCN No.                               | Date of Notice        | e Document                        |
| NOTICE/<br>ACKNOWLEDGEM<br>ENT | 1                | 17/09/2019                                | ZA070919045199W                       | 17-09-2019            | RFD-09 📥                          |
| REPLIES                        |                  |                                           |                                       |                       |                                   |
| ORDERS                         |                  |                                           |                                       |                       |                                   |
| AUDIT HISTORY                  |                  |                                           |                                       |                       |                                   |

## Go back to the Main Menu

## C. View the issued Order

To view and download the order issued against your refund application, perform following steps:

1. On the **Case Details** page of that particular application, select the **ORDERS** tab. This tab displays all the orders issued by the Tax Official to you.

2. In the Payment Advice No., PMT-03 No. and Document column, click the document name(s) to download them into your system and view them.

| ARN<br>AA070919000056A         | GSTIN/U<br><b>07AQ</b> | GSTIN/UIN/Temporary ID<br>07AQDPP8277H7Z7 |                 | Date Of Application/Case Creation<br>16/09/2019   |                | Status<br>Show Cause Notice Issued |  |
|--------------------------------|------------------------|-------------------------------------------|-----------------|---------------------------------------------------|----------------|------------------------------------|--|
| APPLICATIONS                   | Type of Order          | Date of<br>Order                          | Order No.       | Payment Advice No.                                | РМТ-<br>03 No. | Document                           |  |
| NOTICE/<br>ACKNOWLEDGEM<br>ENT |                        |                                           |                 | ZA070919045114E<br>Main document                  |                | Main document                      |  |
| REPLIES                        | Provisional Order(GST  | 16-09-                                    | 740700100400000 | ZA070919045114E_RFD05.pdf<br>Supporting documents |                | ZA070919043200N_RFD04.pd           |  |
| ORDERS                         | RFD-04)                | 2019 ZA0709190432                         | ZA070919043200N | Payment Advice(GST RFD-                           | NA             | Supporting documents               |  |
| AUDIT HISTORY                  |                        |                                           |                 | 05).pdf                                           |                | 04).pdf                            |  |

#### Note:

- 1. If amount is adjusted completely through refund sanction order (GST RFD-06) or withheld order (Form GST RFD 7B) has been issued by tax official, on your refund application, then no payment advice would be issued.
- 2. In other cases of sanctioned refund, the payment order No (GST RFD-05) and the downloadable annexure for the amount to be transferred to the taxpayer's bank account would be displayed, as and when it is issued.
- 3. In column of PMT-03, the order will be available only in case there is any inadmissible refund amount and the tax officer has issued GST PMT-03 order to re-credit the amount in Electronic Cash/Credit Ledger (if the amount was debited in the Electronic Cash/Credit Ledger at the time of filing refund application).

### Go back to the Main Menu

## D. View the audit history

To view history details related to the refund application filed by the taxpayer, perform following steps:

1. On the **Case Detail** page of that particular taxpayer, select the **AUDIT HISTORY** tab. This tab displays all actions on the refund application filed by the taxpayer.

| ashboard > Services > U | Iser Services > | My Applications            | Case Details                        |                                             |                 |                          |
|-------------------------|-----------------|----------------------------|-------------------------------------|---------------------------------------------|-----------------|--------------------------|
| ARN<br>AA07091900005    | 56A             | GSTIN/UIN<br><b>07AQDF</b> | I/Temporary ID<br>P <b>8277H7Z7</b> | Date Of Application/Case Crea<br>16/09/2019 | tion Show Cause | tatus<br>• Notice Issued |
| APPLICATIONS            | S.No.           | Date                       |                                     | Action                                      | Reference No.   | Action By                |
| NOTICE/                 | 1               | 16/09/2019                 | Re                                  | fund Application filed                      | AA070919000056A | Taxpayer                 |
| ACKNOWLEDGEM<br>ENT     | 2               | 16/09/2019                 | Ackn                                | owledged (GST RFD-02)                       | ZA070919043034G | Tax Officer              |
| REDITES                 | 3               | 16/09/2019                 | Provisional Re                      | fund Order Issued (GST RFD-04)              | ZA070919043200N | Tax Officer              |
|                         | 4               | 17/09/2019                 | Payment                             | Advice Issued (GST RFD-05)                  | ZA070919045114E | Tax Officer              |
| URDERS                  | 5               | 17/09/2019                 | Show Caus                           | e Notice Issued (GST RFD-08)                | ZA070919045199W | Tax Officer              |
| AUDIT HISTORY           | 6               | 17/09/2019                 | Reply submit                        | ted by tax payer (GST RFD-09)               | ZA0709190452390 | Taxpayer                 |